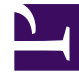

# **GENESYS**<sup>®</sup>

This PDF is generated from authoritative online content, and is provided for convenience only. This PDF cannot be used for legal purposes. For authoritative understanding of what is and is not supported, always use the online content. To copy code samples, always use the online content.

## Workforce Management Web for Supervisors (Classic) Help

Standorte des Geschäftsbereichs

5/13/2025

# Standorte des Geschäftsbereichs

Im Bereich **Standorte des Geschäftsbereichs** können Sie die Standorte wählen, die Sie in den Geschäftsbereich integrieren möchten. Zum Öffnen wählen Sie einen Geschäftsbereich und klicken Sie rechts auf **Standorte**.

## Steuerelemente im Bereich "Standorte"

| Jetzt speichern                         | Klicken Sie auf diese Option, um die Eigenschaften<br>zu speichern, die Sie eingegeben oder geändert<br>haben.                                                                                                    |
|-----------------------------------------|----------------------------------------------------------------------------------------------------|
| Standort zu Geschäftsbereich hinzufügen | Klicken Sie auf diese Option, um einem<br>Geschäftsbereich einen Standort hinzuzufügen.<br>Wenn Sie auf die Option klicken, wird eine Liste<br>mit verfügbaren Standorten angezeigt, aus der Sie<br>wählen können. |
| Illfe                                   | Klicken Sie auf diese Option, um ein Hilfethema<br>zum Bereich <b>Standorte</b> zu öffnen.                                                                                                    |

## Steuerelemente im Bereich "Verfügbare Standorte"

| Anwenden    | Klicken Sie auf diese Option, um diesen Standort<br>auf den ausgewählten Geschäftsbereich<br>anzuwenden. |
|-------------|----------------------------------------------------------------------------------------------------|
| X Schließen | Klicken Sie auf diese Option, um den Bereich <b>Verfügbare Standorte</b> zu schließen.                   |
| Hilfe       | Klicken Sie auf diese Option, um ein Hilfethema zum Bereich <b>Verfügbare Standorte</b> zu öffnen.       |

#### Hinzufügen von Standorten zu Geschäftsbereichen

So fügen Sie Ihrem Geschäftsbereich einen Standort hinzu:

- 1. Wählen Sie einen Geschäftsbereich aus.
- 2. Wählen Sie im Bereich **Standorte** die Option **Standorte zu Geschäftsbereich hinzufügen** Der Bereich **Verfügbare Standorte** wird geöffnet.
- Wählen Sie einen Standort aus und klicken Sie auf Anwenden .
  Der Standort wird im Bereich Standorte angezeigt und dem ausgewählten Geschäftsbereich zugewiesen.

Tipp

Wenn Sie einen Standort auswählen, der nicht zugewiesen werden kann, wird der Bereich Überprüfungsmeldungen anzeigen mit einer Beschreibung des Fehlers geöffnet.

#### Sortieren von Standorten in Listen

Um die Standorte in einer Liste zu sortieren, klicken Sie auf die Überschrift der Spalte, nach der Sie die Standorte sortieren möchten.